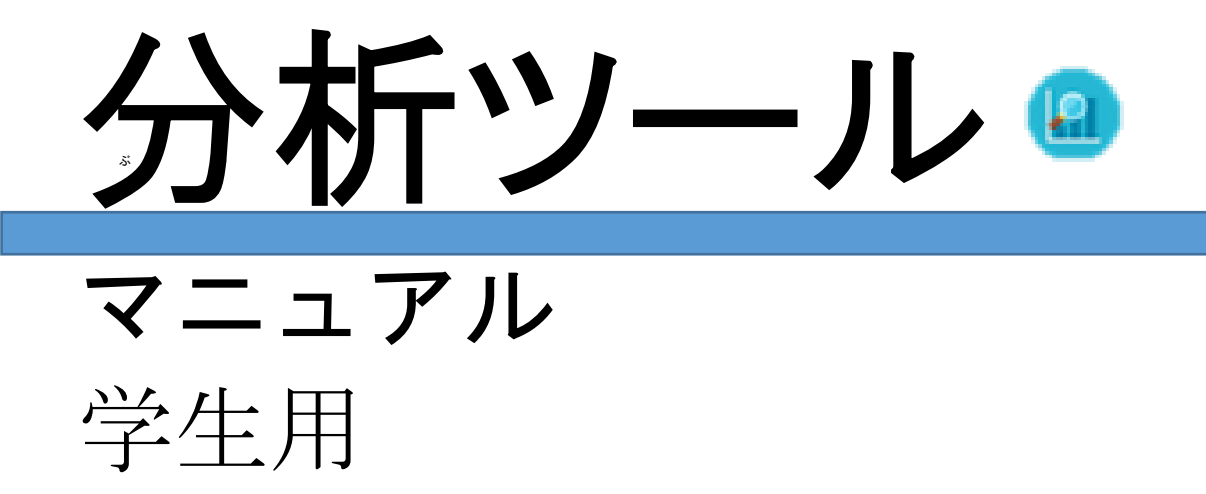

# 目次

| 1. はじめに1                      |   |
|-------------------------------|---|
| 1.1 分析ツールとは 1                 |   |
| 1.2 アクセス方法 1                  |   |
| 1.2.1 ログイン1                   |   |
| 1.2.2 µ9 y 9 F                |   |
| 2. 分析ツール画面2                   |   |
| 2.1 ヘッダ                       | ı |
| 2.2 表示内容を選ぶ3                  | , |
| 2.3 説明画面                      | , |
| 3. 基本のグラフ4                    |   |
| 3.1 学習情報                      |   |
| 3.1.1 学習情報画面4                 |   |
| 3.2 教材 5                      | , |
| 3.3 マーカー分析 5                  | , |
| 3.4 マーカーリスト6                  | , |
| 3.5 メモ分析 6                    | , |
| 3.6 メモリスト7                    |   |
| 3.7 教材閲覧達成率7                  |   |
| 3.8 ページ単位の時間8                 | , |
| 3.9 活動量スコア9                   | I |
| 3.10 評価グラフエラー! ブックマークが定義されていま |   |
| せん。                           |   |
| 4. その他のグラフ9                   | I |
| 4.1 毎週の活動量10                  |   |

4.2 全操作数**エラー! ブックマークが定義されていません。** 

| 5. | 問い合わせ先        | 11 |
|----|---------------|----|
|    | 4.4 ページジャンプ分析 | 11 |
| 4  | 4.3 学生読書モデル   | 11 |

※マニュアル改訂中のため、 現バージョンと表示や内容が異なる部分 があります。 ご不便をおかけいたしますが、ご了承い ただけますようお願い申し上げます。

# 1. はじめに

# 分析ツール

# 1.1 分析ツールとは

券精ツールは、あなたの BookRoll 上での学習活動を データ化し、閲覧可能にするシステムです。学習活動 を理解することにより、学習の改善につながります。

オンライン環境があればいつでもどこでもパソコンやスマ ートフォンの Web ブラウザから閲覧することができます。

<sup>がんきょう</sup> ※分析ツールは、オンライン環境でのみ利用できま す。

#### 1.2 アクセス方法

## 1.2.1 ログイン

Moodle のマイコースから、 労 精ツールのアイコンをクリックします。

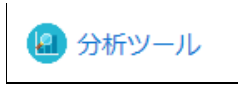

#### 1.2.2 ログアウト

労精ツールを使い終えた時は、ログアウトを心掛けましょう。

ヘッダの<sup>ログアウト</sup> [ログアウト]をクリックし、ログアウトします。

| 2. 万初シール画画                                                                                                    | 表示クラノの設定方法                                                        |
|----------------------------------------------------------------------------------------------------|-------------------------------------------------------------------|
| 2.1 ヘッダ                                                                                                    | ┨_表示グラフ設定ボタンをクリックします。                                             |
| ヘッダは全画面共通です。       ② ③ ④         ①       ② ③ ④         所がール       テータλ監カ クラス版 転がラフ版 144 ロクアクト                                                                                                    | 表示グラフ設定 English ログアウト                                             |
| <ul> <li>(1) か析ツール [芬精ツール]<br/>トッブ画面に莨るとき、クリックします。</li> <li>(2) 表示する表やグラフデータを指定します。</li> <li>初期設定では以下が表示されます。</li> <li>&gt; 学習情報</li> <li>&gt; 教材</li> <li>&gt; マーカー·芬精</li> <li>&gt; マーカー···································</li></ul> | <text><text><text><text><text></text></text></text></text></text> |

\$

٥

¢

٥

# 2.2 表示内容を選ぶ

閲覧するグラフの学習情報を選びます。

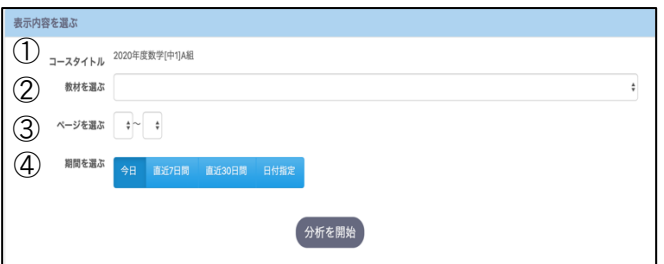

- コースタイトル 分析するコースのタイトルがあっているか確認します。

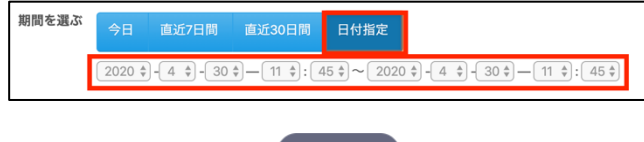

②~④を設定した後、 ックして芬精を始めます。

<sup>分析を開始</sup>[芬菥を開始]をクリ

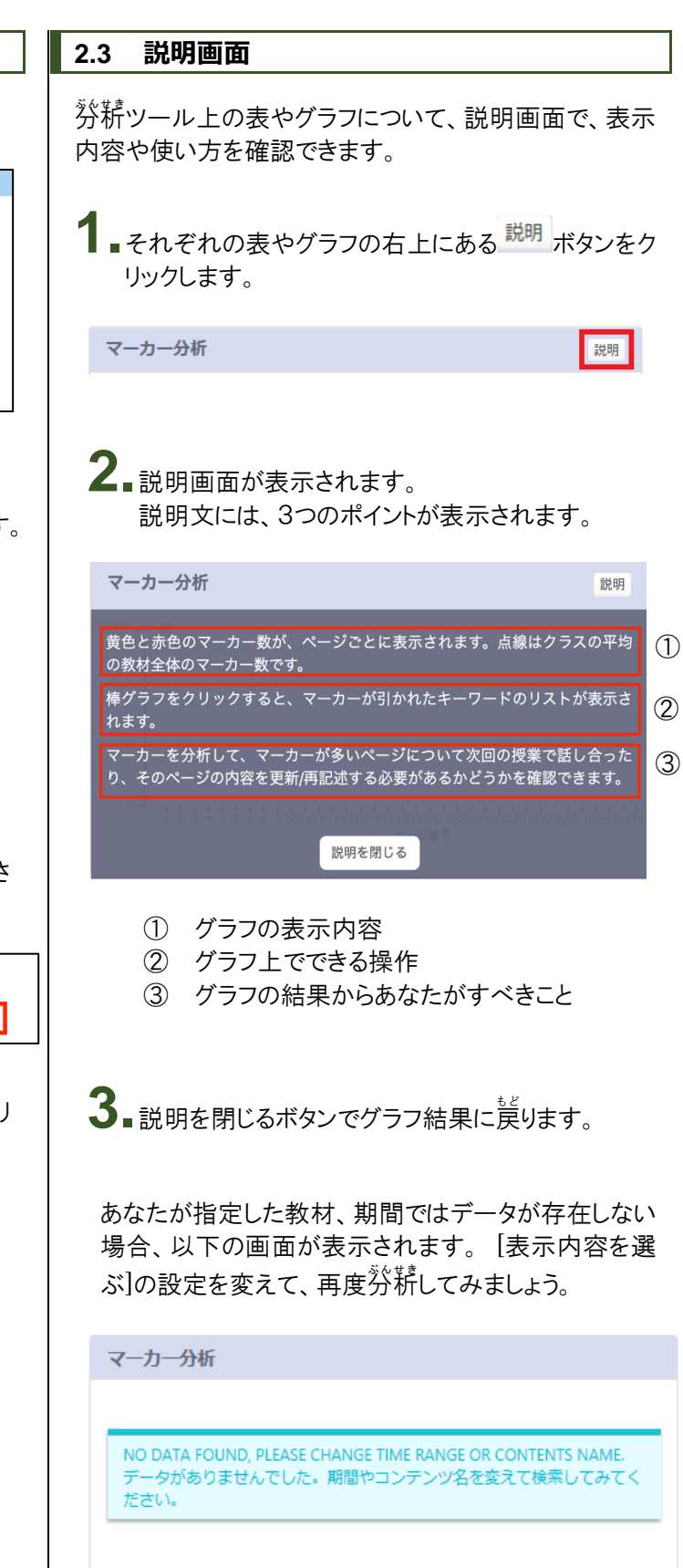

# 3. 基本のグラフ

## 3.1 学習情報

[学習情報]では、BookRoll 上での学習活動が表示されます。[表示内容を選ぶ]で選んだ内容をもとに、あなたの活動量、学習履歴についての集計が閲覧できます。

#### 3.1.1 学習情報画面

学習情報は3つに分類されます。

| 1            | 2                 |                        |   | 3                |                   |  |  |  |
|--------------|-------------------|------------------------|---|------------------|-------------------|--|--|--|
| 学習情報         | 学習情報 208          |                        |   |                  |                   |  |  |  |
| 学生と教材        | 活動量               |                        | 学 | 習識歴              |                   |  |  |  |
| 19           | 31<br>開作 (#)      | 1<br>長期操作率(%)          |   | 1<br>黄色のマーカー(#)  | 0<br>赤色のマーカー(#)   |  |  |  |
| 学生(#)        | 846               | 29                     | L | 56               | 37                |  |  |  |
| 5<br>ページ (#) | 5<br>問题時期(分)<br>4 | 100<br>回题注纸单 (%)<br>96 |   | 0<br>xt(#)<br>19 | 0<br>ブックマーク<br>16 |  |  |  |

学生と教材

教材を閲覧した学生の数と、教材の合計ページ数 が表示されます。

- ② 活動量 BookRoll 上での以下の活動量が表示されます。
  - 操作(#)… あなたが BookRoll 上で行った、
     全操作数が表示されます。代表的な操作には、
     ページの移動、黄色マーカー、赤色マーカー、
     メモ、ブックマーク機能があります。
  - 長期操作率(%)… あなたが3秒以上費やした操作が、全体の操作に占める割合が表示されます。
  - 閲覧時間(分)… あなたが教材を閲覧した時 間が表示されます。

③ 学習履歴

BookRoll 上での以下の4つの履歴の数が表示されます

- ∠ 黄色マーカー(#) … わからないところ
- ∠ 赤色マーカー(#) … 重要なところ
- J+=(#)
- ゴックマーク(#)

あなたの活動量と学習履歴は上の段に表示され、 クラスの平均は下の段に表示されます。

|    | 100    | <mark>←あなた</mark> の数値 |
|----|--------|-----------------------|
| 閲覧 | 管達成率(% | )                     |
|    | 96     | ← クラスの平均値             |

# 学習情報の結果から、あなたの数値とク ラス全体の数値を比較しましょう。

#### 3.2 教材

教材画面では教材のそれぞれのページの内容と、あな たが引いた黄色と赤色のマーカーが表示されます。

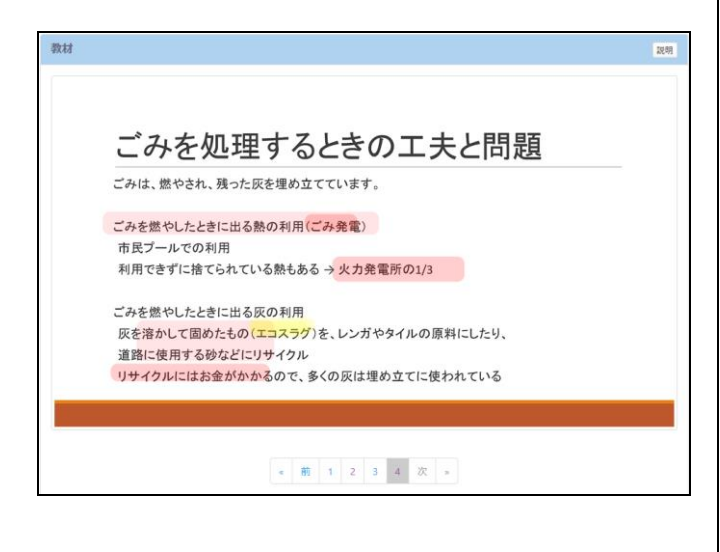

教材画面下のバーから、表示したいページを選ぶことが できます。

 « 前 1 2 3 4 5 6 7 8 次 »

次回の授業で、マーカーを引いたキーワ ードについて、先生の説明を注意して聞 きましょう。 授業中に意味が理解できたら、黄色マー カーを削除しましょう。また、必要に応じ て重要と感じた部分に赤色マーカーを追

加しましょう。

3.3 マーカー分析

あなたが引いた黄色と赤色のマーカー数が、ページご とに表示されます。 点線はクラスの平均のマーカー数 です。

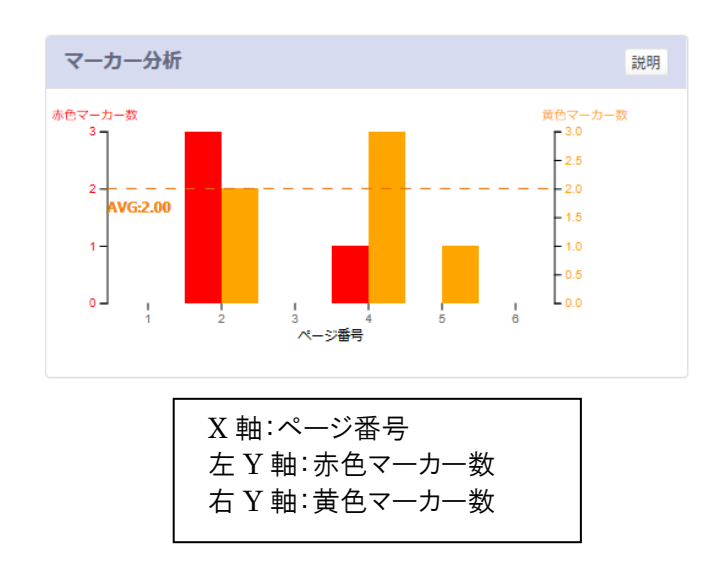

棒グラフをクリックすると、マーカーを引いたキーワードのリストが表示されます。

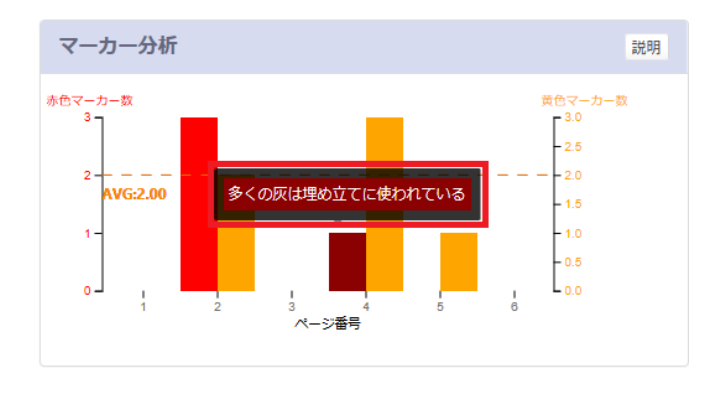

次回の授業で、マーカーを引いたキーワ ードについて、先生の説明を注意して聞 きましょう。 授業中に意味が理解できたら、黄色マー カーを削除しましょう。また、必要に応じ て重要と感じた部分に赤色マーカーを追 加しましょう。

#### 3.4 マーカーリスト

あなたがマーカーを引いたキーワードのリストが、ページ ごとに表示されます。

| マーカーリスト |                                                             | 説明 |
|---------|-------------------------------------------------------------|----|
| _       | 1. 火曜日<br>2. 火曜日                                            | ^  |
| 4       | 1. 多くの灰は埋め立てに使われている<br>1. エコスラグ<br>2. 火力発電所<br>3. リサイクルにはお金 |    |
| 5       | 1.<br>1. 兆8000億円!                                           | ~  |
| 1       |                                                             | >  |

次回の授業で、マーカーを引いたキーワ ードについて、先生の説明を注意して聞 きましょう。 授業中に意味が理解できたら、黄色マー カーを削除しましょう。また、必要に応じ て重要と感じた部分に赤色マーカーを追 加しましょう。

#### 3.5 メモ分析

あなたが書き込んだメモの数が、ページごとに表示されます。青色の点線はクラスの平均のメモの数です。

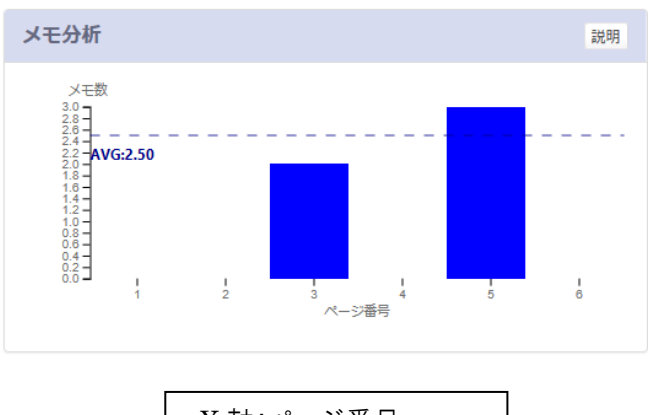

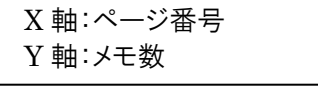

棒グラフをクリックすると、メモの内容のリストが表示されます。

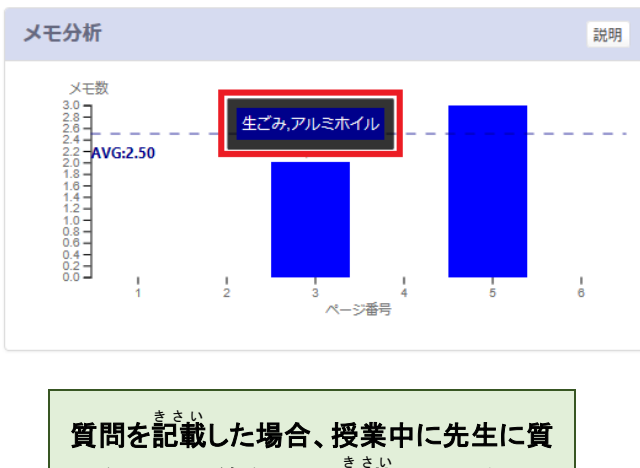

問をして、回答をメモに記載しましょう。

## 3.6 メモリスト

あなたの書き込んだメモのリストが、ページごとに表示されます。

| メモリス      | .۲                                                                                                    | 説明   |
|-----------|----------------------------------------------------------------------------------------------------|------|
| ページ番<br>号 | メモの内容                                                                                                    | ^    |
| 3         | 1. 生ごみ<br>2. アルミホイル                                                                                                 |      |
| 5         | <ol> <li>エコバックを持ち歩いて、ビニール袋を消費しないよる</li> <li>1兆8000億とは年間でですか?日本のみでですか?</li> <li>1兆8000億とは年間でですか?日本のみでですか?</li> </ol> | 5123 |
| <         |                                                                                                    | ~    |
|           |                                                                                                    |      |

質問を記載した場合、授業中に先生に質問をして、回答をメモに記載しましょう。

#### 3.7 教材閲覧達成率

あなたが教材を閲覧した割合が表示されます。

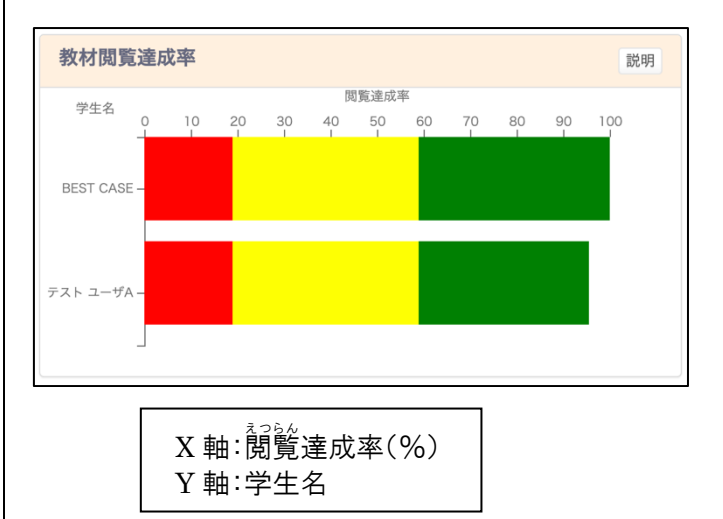

教材を閲覧した割合が、学生ごとに表示されます。グラフは、閲覧達成率に応じて10等分に色分けされています。

棒グラフをクリックすると、あなたの閲覧達成率が表示されます。

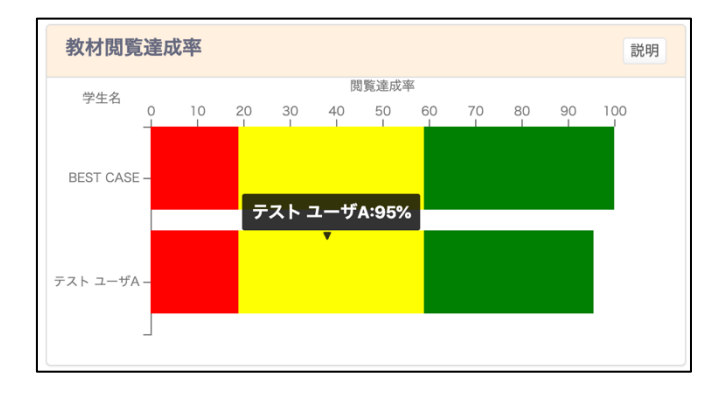

次回の授業までに教材を読み終える必要がある場合は、閲覧達成率が100%になるようにがんばりましょう。

# 3.8 ページ単位の時間

あなたの教材閲覧時間(分)の合計が、ページごとに表示されます。赤色の線はクラスの平均の閲覧時間の合計です。

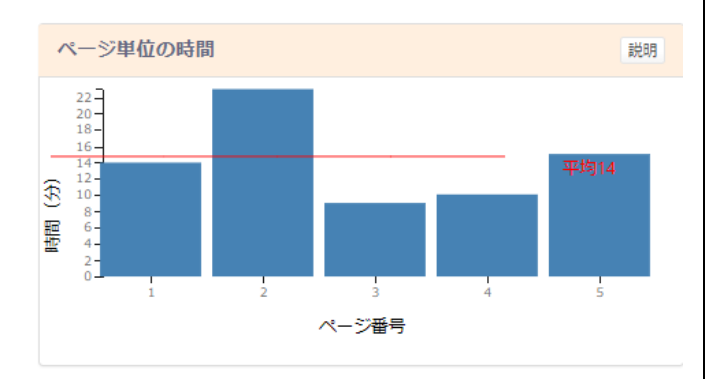

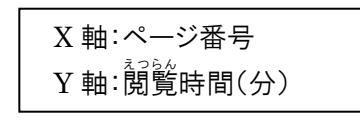

閲覧時間が著しく長いページがある場合、そのページの内容を見返し、どの点が理解できないか確認して、次回のクラスに備えましょう。

# 4. その他のグラフ

以下のグラフは初期設定では表示されないため、ヘッダ の[表示設定]から、表示設定を行いましょう。

#### 4.1 活動量スコア

あなたの教材への総合的な活動量スコアが中央に表示されます。(最大スコアは 900 点)

円の中にあるそれぞれの項首をクリックすると、その活動におけるパーセンタイル\*スコアが表示されます。(最大スコアは各 100 点)

※ パーセンタイル・・・データを小さい順で並べたとき、 特定の学生の数値がデータの小さい方から見て何% の位置にあるかを表すもの

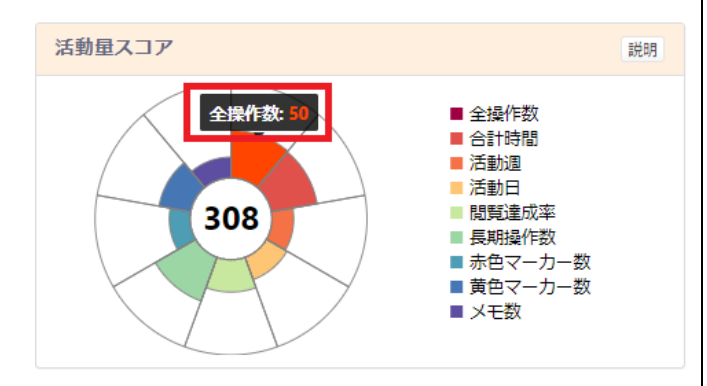

それぞれの項首において、あなたのパーセンタイルスコアが確認できます。

項目ごとにスコアを確認し、改善できる活 動がないか、確認しましょう。

#### 4.2 教材[ストローク解析]

ー番上に教材が表示されます。どの問題についての情報なのかを確認できます。

| 教材(ストローク解析) |         | 說明 |
|-------------|---------|----|
| 教材拡大        |         |    |
|             | 3 年表記 「 |    |
|             |         |    |
|             |         |    |
|             |         |    |

その下にクラスタについての情報が表示されます。クラ スタとは、特徴によってグループ分けしたものです。この クラスタによって、似たような解き方をした人の割合を確 認することや、解き方のパターンがどれくらいあったのか を確認することができます。

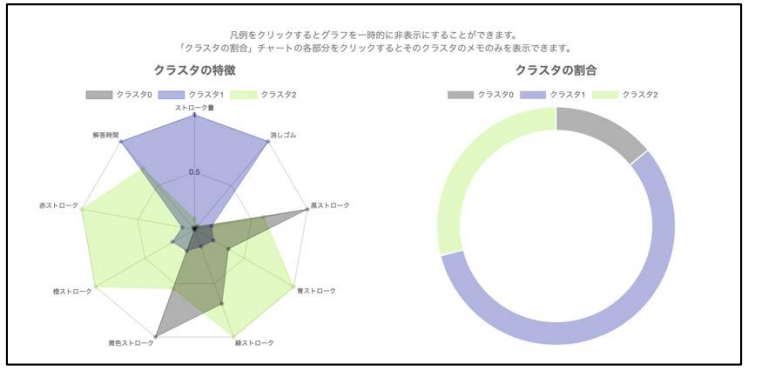

ー番下には各生徒が実際に記述した内容が一覧になっています。また、ソート表示や特定の回答だけを表示することもできます。

| 解答時間が長い順にソート                                                                                                    | 解答時間が短い順にソート    | クラスタID順にソート 名前I | 貢にソート                                                                                                    |                                        |
|----------------------------------------------------------------------------------------------------|-----------------|-----------------|----------------------------------------------------------------------------------------------------|----------------------------------------|
| 典型例のみを表示 全ての                                                                                                    | メモを表示 クラスタID: 0 | ◆ 指定クラスタIDのみを表示 | 匿名モード                                                                                                    |                                        |
| Harrison Control (1997)<br>Harrison Control (1997)<br>Harrison Control (19 |                 |                 | A Constant of the second second secon | ** *********************************** |

一覧から解答の一つをクリックするとさらに詳しい情報を

# また、再生機能を使うことでどのような流れで問題を解いたのかを確認することができます。

再生ボタンを押すと再生が始まります。速度を変更することや、一時停止で止めることもできます。

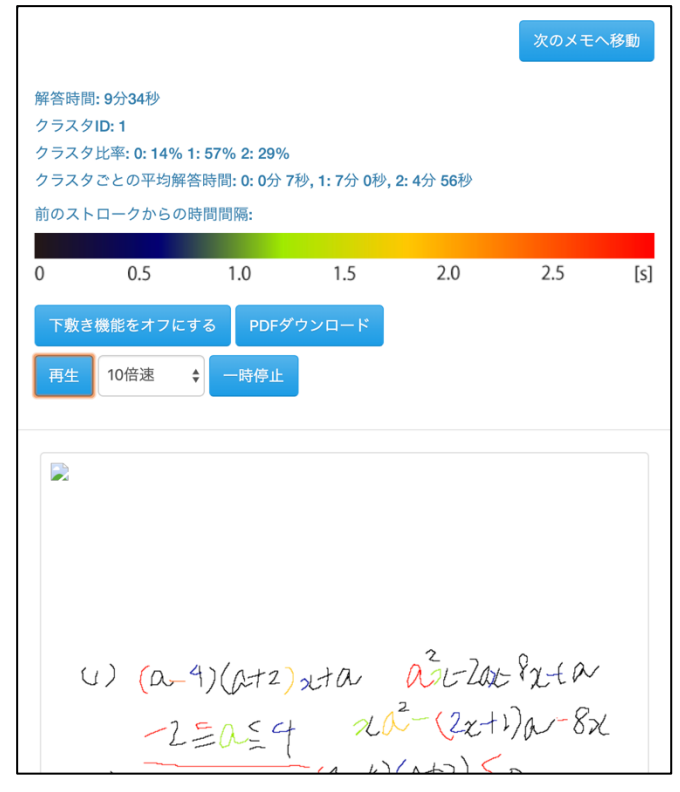

あなたが解いた解き方以外にどんな方法 があったのか確認しましょう。 また、あなたが問題を解けなかった場合 は、友達の解き方を再生しながら確認す ることでその問題をどういう流れで解けば いいかを確認しましょう。

#### 4.3 毎週の活動量

あなたの活動量スコアが、週ごとに表示されます。

あなたの活動量スコアは、赤色の線で表示され、クラスの平均の活動量スコアが緑色の線で表示されます。

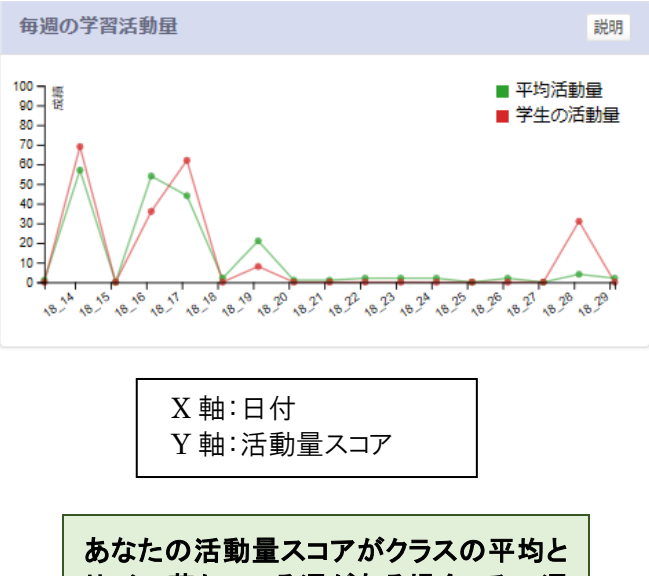

めなたの活動量スコナかりノスの半均と 比べて落ちている週がある場合、その週 の学習内容を復習する必要があるか、確 認しましょう。

## 4.4 Bookroll の使用率(日別)

選んだ期間内に平均閲覧時間(分)を日ごとに表示され ます。

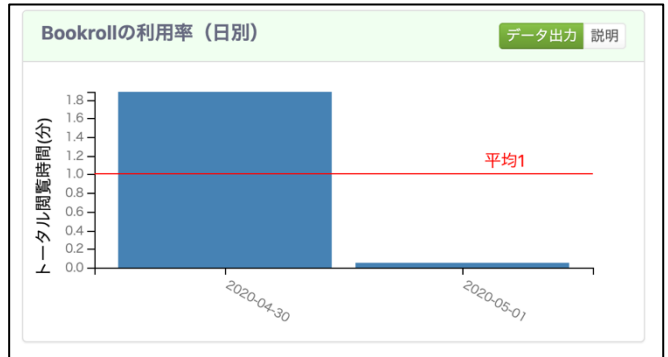

継続してどのくらい学習できているか確認し、学習時間に偏りがある場合は、継続的に学習していけるよう、学習計画をしっかりと立てましょう

#### 4.5 学生読書モデル

あなたの読書時間(分)が、ページごとに表示されます。

クラスの平均読書時間を0として、あなたの読書時間が、 クラス平均と比べて長いのか(オレンジ色の線)、短い のか(赤色の線)が表示されます。

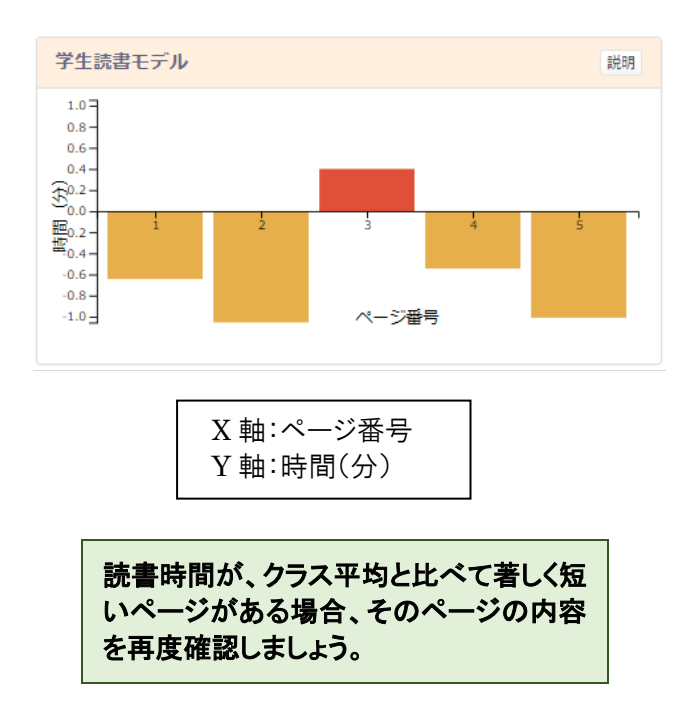

## 4.6 ページジャンプ分析

閲覧中のページジャンプが表示されます。

円周上の数字は各ページ番号を表し、弧の長さはその ページ上のページジャンプ数に比例します。 線はページのジャンプ先を示し、線の色はページジャン プ数を示しています。

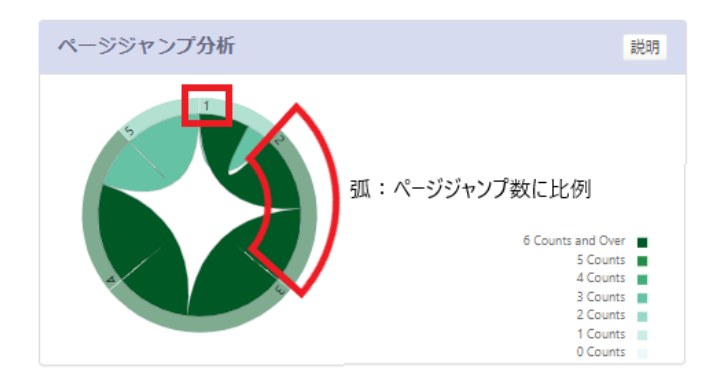

円形のリングをクリックすると、そのページからのジャン プが強調表示されます。(色指数表がまだ英語)

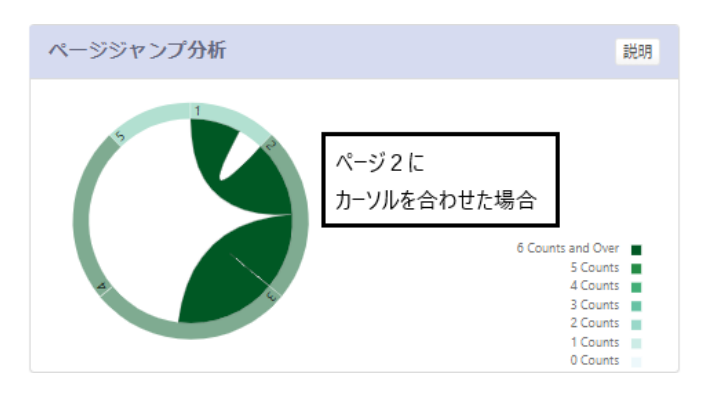

# 5. 問い合わせ先

京都大学学術情報メディアセンター 学術情報アナリティクス研究分野 事務局 (平日午前9時~午後5時) 075-753-9039 contact@let.media.kyoto-u.ac.jp